## การสมัครบริการหักบัญชีอัตโนมัติ (ATS) ผ่าน Application "SCB EASY"

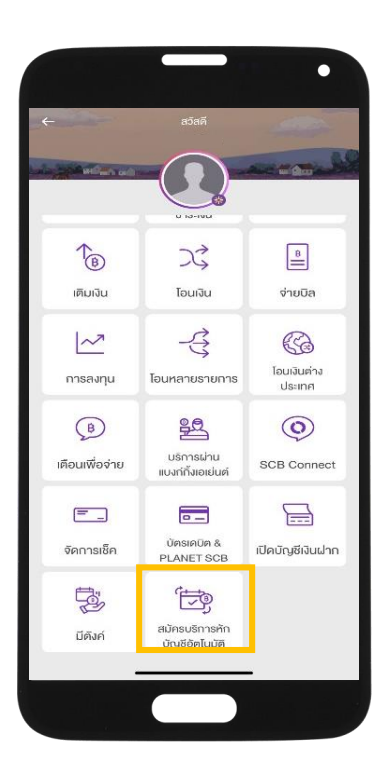

ขั้นตอนที่ 1 เปิด Application "SCB EASY" เลือก "ธุรกรรมของฉัน"

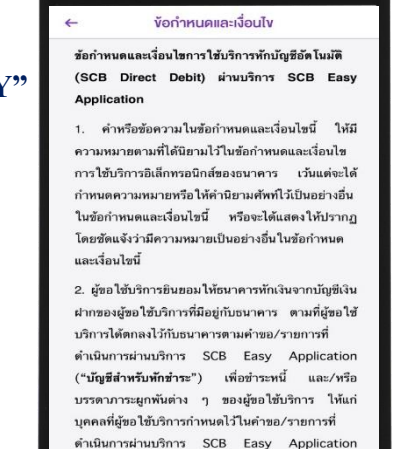

("ผู้รับเงิน") ตามจำนวนเงินและวันที่ที่ปรากฏในใบแจ้ง หนี้ และ/หรือ ข้อมูลที่ธนาคารได้รับจากผู้รับเงินผ่าน

ช่องทางอิเล็กทรอนิกส์ หรือด้วยวิธีใดที่ธนาคารได้ตกลง

ขั้นตอนที่ 2 เลือก "สมัครบริการหักบัญชี อัตโนมัติ" อ่านข้อกำหนดและเงื่อนไขการ ใช้บริการหักบัญชีอัตโนมัติ จากนั้น กดปุ่ม "ยอมรับ"

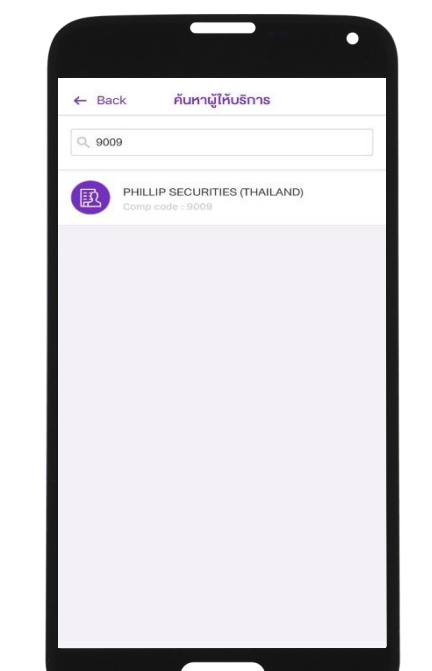

ขั้นตอนที่ 3 เถือกบัญชีที่ต้องการสมัคร ค้นหาผู้ให้บริการ ใส่หมายเลข "9009" หรือ "phillip securities" เถือก Phillip Securities (Thailand)

## ขั้นตอนที่ 4

ระบุเลขที่อ้างอิง • เลขที่อ้างอิง 1 (REF.1) : เลขที่บัญชี ซื้อขายหลักทรัพย์จำนวน 5 หลัก • เลขที่อ้างอิง 2 (REF.2) : เลขที่บัตร ประชาชน 13 หลัก

หมายเหตุ : หากยังไม่ทราบเลขที่ บัญชีซื้อขายหลักทรัพย์ให้ระบุ 00000

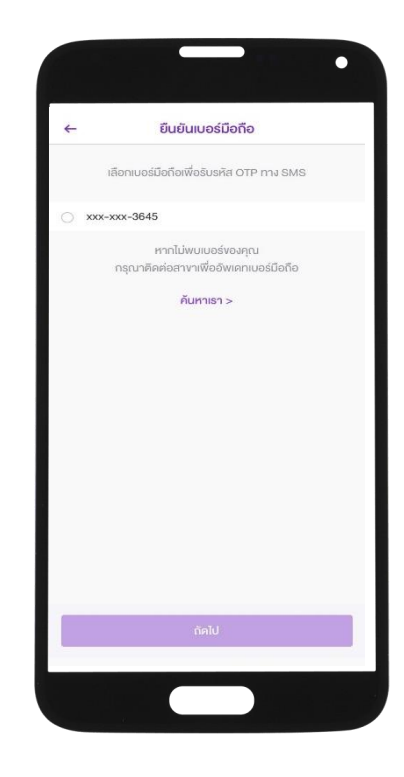

## ขั้นตอนที่ 5

าอนที่ 5 สาสาส์จาจ

เลือกเบอร์มือถือเพื่อรับรหัส OTP ทาง SMS จากนั้นกด "ถัดไป" ใส่รหัส OTP ที่ได้รับทาง SMS จากนั้นบันทึกสลิป/Capture หน้าจอที่ทำรายการสำเร็จ

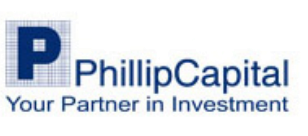